# Виды оплат

- Описание
- Общий алгоритм настройки видов оплаты
  - Денежный ящик
  - Сбербанк
    - "Спасибо" от Сбербанка

# Описание

Чтобы магазин имел возможность работать с различными средствами оплаты (денежные средства, карты и т.д.), нужно для каждого магазина настроить соответствующие виды оплаты.

Настройка видов оплаты происходит в разделе кассового сервера Параметры магазина и настройка операций – Интеграция – Виды оплат (вкладка слева):

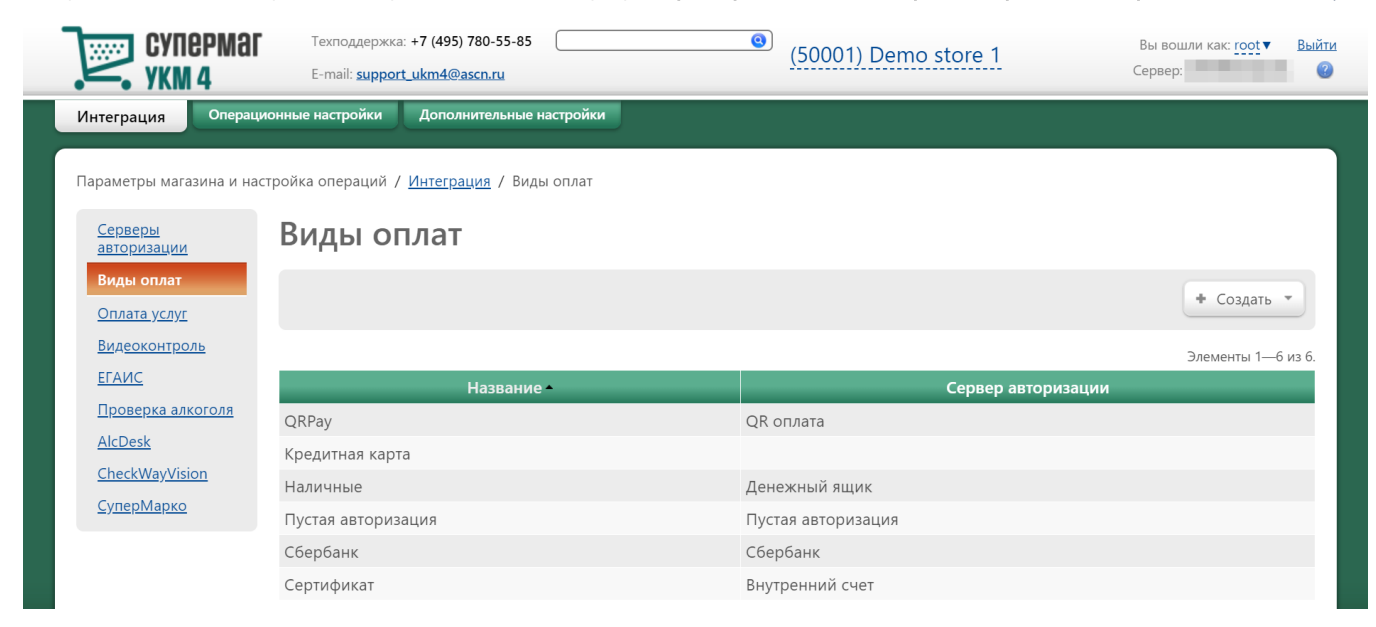

## Общий алгоритм настройки видов оплаты

Сначала необходимо в верхней части главной страницы раздела выбрать магазин, для которого будут настраиваться виды оплаты:

| CYNEP<br>ykm 4        | Texпoддержка: +7 (495) 780-55-<br>E-mail: <u>support_ukm4@ascn.ru</u> | 85                    | (50001) Demo stor  | е 1 Вы вошли как: <u>гоо</u> т ▼ Выйти<br>Сервер |
|-----------------------|-----------------------------------------------------------------------|-----------------------|--------------------|--------------------------------------------------|
| Интеграция            | Операционные настройки Дополнительні                                  | ыен                   |                    | Отобрано з всего з.                              |
|                       |                                                                       | Идентификатор         | Название           | Физическии адрес                                 |
| Параметры магазин     | на и настройка операций / <u>Интеграция</u> / Е                       | <sup>Виді</sup> 50001 | Demo store 1       | г.Мосі ва, ул.Магазинная, д.5, оф.214            |
| Серверы               | Puer Longot                                                           | 50002                 | Demo Store 2       |                                                  |
| авторизации           | биды оплат                                                            | 50003                 | Demo Store 3       |                                                  |
| Виды оплат            |                                                                       |                       |                    |                                                  |
| Оплата услуг          |                                                                       |                       |                    | + Создать -                                      |
| <u>Видеоконтроль</u>  |                                                                       |                       |                    | Элементы 1—6 из 6.                               |
| ΕΓΑͶϹ                 | Назван                                                                | ние –                 | Ce                 | рвер авторизации                                 |
| Проверка алкого       | <mark>ОЛЯ</mark> QRPay                                                |                       | QR оплата          |                                                  |
| AlcDesk               | Кредитная карта                                                       |                       |                    |                                                  |
| <u>CheckWayVision</u> | Наличные                                                              |                       | Денежный ящик      |                                                  |
| <u>СуперМарко</u>     | Пустая авторизация                                                    |                       | Пустая авторизация |                                                  |
|                       | Сбербанк                                                              |                       | Сбербанк           |                                                  |
|                       | Сертификат                                                            |                       | Внутренний счет    |                                                  |
|                       |                                                                       |                       |                    |                                                  |

Добавить новый вид оплаты можно с помощью кнопки +Создать. Появится выпадающий список возможных видов оплаты, из которого необходимо выбрать нужный:

| СУПЕРМА<br>УКМ 4              | Техподдержк<br>E-mail: <u>suppo</u> | a: +7 (495) 780-55-85            | (50001) Demo store 1 | Вы вошли как: <u>root</u> ▼ В <u>ыйти</u><br>Сервер: <b>В</b> ыйти |
|-------------------------------|-------------------------------------|----------------------------------|----------------------|--------------------------------------------------------------------|
| Интеграция Опера              | ационные настройки                  | Дополнительные настройки         |                      |                                                                    |
| Параметры магазина и н        | настройка операций ,                | / <u>Интеграция</u> / Виды оплат |                      |                                                                    |
| <u>Серверы</u><br>авторизации | Виды о                              | плат                             |                      |                                                                    |
| Виды оплат                    |                                     |                                  |                      | + Создать х                                                        |
| <u>Оплата услуг</u>           |                                     |                                  |                      | Создать                                                            |
| <u>Видеоконтроль</u>          |                                     |                                  |                      | Денежный ящик                                                      |
| ΕΓΑΝΟ                         |                                     | Название                         | Сервер авторизаци    | и Внутренний счет                                                  |
| <u>Проверка алкоголя</u>      | QRPay                               |                                  | QR оплата            | Сбербанк                                                           |
| <u>AlcDesk</u>                | Кредитная кар                       | та                               |                      | Пустая авторизация                                                 |
| <u>CheckWayVision</u>         | Наличные                            |                                  | Денежный ящик        | Внешние заказы                                                     |
| <u>СуперМарко</u>             | Пустая авториз                      | зация                            | Пустая авторизация   |                                                                    |
|                               | Сбербанк                            |                                  | Сбербанк             |                                                                    |
|                               | Сертификат                          |                                  | Внутренний счет      |                                                                    |
|                               |                                     |                                  |                      |                                                                    |

Примечание. Список доступных видов оплаты формируется в соответствии со списком подключенных серверов авторизации (типы – Программы лояльности и Оплаты). В случае необходимости, для одного сервера авторизации может быть создано несколько видов оплаты.

После выбора нужного вида оплаты из списка, на экране появляется окно настройки выбранного вида оплаты; оно выглядит индивидуально для каждого вида оплаты. Примеры настроек подключения для видов оплаты Денежный ящик и Сбербанк приведены ниже.

Чтобы изменить настройки подключенного вида оплаты или удалить его по соответствующей кнопке, достаточно кликнуть по строке с его названием в общем списке, после чего откроется окно редактирования настроек вида оплаты.

## Денежный ящик

Окно настроек вида оплаты для сервера авторизации Денежный ящик выглядит следующим образом:

| Новое средство оплаты: Денежный ящик 🛛 🗙 |                               |  |
|------------------------------------------|-------------------------------|--|
|                                          |                               |  |
| Авторизация                              | Денежный ящик                 |  |
| Название *                               | Денежный ящик                 |  |
|                                          | 🗏 Запрещено переплачивать     |  |
| Валюта                                   | RUR                           |  |
| Зачисление сдачи на счёт поку            | пателя                        |  |
| Кратность (для зачисления                | 1                             |  |
| сдачи на счёт) *                         |                               |  |
| Услуга зачисления сдачи на               | Нет                           |  |
|                                          |                               |  |
| Оплата                                   | Фискальная                    |  |
| Форма расчета для ККТ                    | Наличные                      |  |
| Возврат наличными                        | Разрешен                      |  |
| Разрешена оплата                         | Розничные и оптовые продажи 🔻 |  |
| Ограничение                              | Her                           |  |
| Покупатели                               | <u>Действует для всех</u>     |  |
| Начислить на счёт покупателя             | Her                           |  |
| Скидка                                   | Her                           |  |
| < Сохранить 🖉 Отмена                     | ?                             |  |

Авторизация – в поле система автоматически подставляет название сервера авторизации, к которому будет "привязано" создаваемое средство оплаты.

Название – нужно указать произвольное название создаваемого вида оплаты (данное название будет отображаться в списке видов оплаты).

Запрещено переплачивать – если данный параметр активен, то касса будет блокировать попытки проведения безналичной оплаты в сумме, превышающей сумму чека, выдавая сообщение о невозможности выдачи сдачи при переплате по безналичному расчету.

Валюта – при наличии в справочнике валют нескольких доступных вариантов, необходимо выбрать нужное наименование валюты.

Поля в подразделе Зачисление сдачи на счет покупателя настраиваются в случае использования услуги Зачисление суммы сдачи на счет покупателя.

Кратность (для зачисления сдачи на счет) – указывается значение кратности округления при зачислении на счет:

- если в данном поле установить значение 0,1, то дробная часть итоговой суммы будет округляться до десятых долей рубля;

- если в данном поле установить значение 0,5, то дробная часть итоговой суммы будет округляться до 50 копеек;

- если в данном поле установить значение 1, то дробная часть итоговой суммы будет округляться до целых значений.

Услуга зачисления сдачи на счет – из выпадающего списка выбирается название сервера авторизации соответствующей услуги, в данном случае – Зачисление сдачи на счет.

Оплата – из выпадающего списка необходимо выбрать тип средства оплаты:

Фискальная – данные о факте оплаты таким средством оплаты записываются в фискальную память, после оплаты печатается фискальный чек.

Нефискальная – данные о факте оплаты таким средством оплаты не записываются в фискальную память, после оплаты печатается чек с отметкой о нефискальности.

#### Форма расчета для ККТ – признак способа расчета для кассы:

- Безналичные;

#### - Наличные;

- Предоплата (зачет аванса и (или) предыдущих платежей);
- Постоплата (в кредит);
- Встречное предоставление.

Возврат наличными – из выпадающего списка нужно выбрать одно из следующих значений:

- Разрешен;
- Запрещен.

Разрешена оплата – из разворачивающегося списка необходимо выбрать типы продаж, которые будет возможно оплатить создаваемым видом оплаты:

- Розничные и оптовые продажи;
- Розничные продажи;
- Оптовые продажи.

Ограничение – данный параметр заполняется только после предварительного сохранения вида оплаты. Параметр позволяет ограничить сумму, принимаемую при оплате, т.е. оплачивать данным видом оплаты не более определенного процента от суммы чека, а также оплачивать только определенные группы товаров или конкретные товары. При активации параметра дополнительно появится настройка **Разрешено уменьшать** сумму, которая, при ее включении, позволяет принимать данный вид оплаты, даже если его сумма больше необходимой. Эффект от активации настройки **Разрешено уменьшать сумму** проявляется следующим образом: при срабатывании ограничения суммы оплаты рассчитывается определенная сумма оплаты данным средством, а включенный параметр **Разрешено уменьшать сумму** позволит кассиру на кассе уменьшить данную рассчитанную сумму.

Покупатели – параметр заполняется, если добавляемый вид оплаты будет действовать не для всех клиентов. Чтобы указать, для каких именно клиентов будет действовать добавляемый вид оплаты, необходимо кликнуть по ссылке Действует для всех. В открывшемся окне Настройка покупателей для вида оплаты нужно пройти по ссылке Действует для: Выбранных и указать отдельных покупателей или группы покупателей, на которых будет распространяться разрешение на использование данного вида оплаты.

Начислить на счет покупателя – при включении данного параметра, на счета клиентов внутренней программы лояльности УКМ 4 будут начисляться средства в соответствии с настроенными правилами.

Скидка – данный параметр позволяет настроить параметры скидки, которая будет предоставляться клиенту при использовании данного вида оплаты:

Округление на вид оплаты – округление суммы платежа без сдачи в пользу покупателя; алгоритм округления аналогичен скидке на мелочь. При настройке необходимо задать диапазоны сумм и порог округления для каждого диапазона.

#### Внимание! Недопустимо использовать Округление на вид оплаты совместно со Скидкой на вид оплаты!

Скидка на вид оплаты – при оплате всего или части чека данным видом оплаты, покупателю будет предоставляться скидка в соответствии с настройками.

Внимание! Скидка Округление на вид оплаты срабатывает, если одновременно выполняются следующие условия:

- для вида оплаты разрешена переплата;

- сумма, полученная от клиента, превышает требуемую сумму для закрытия чека, т.е. есть необходимость выдачи сдачи;

- сумма без сдачи попадает в один из настроенных интервалов и есть необходимость округления до указанного порога;

- используется режим печати чека После расчета и После расчета сжато;

- данный вид оплаты был последним в чеке.

Нет (установлено по умолчанию) – скидка отсутствует.

После того, как все настройки вида оплаты будут выполнены, необходимо нажать кнопку Сохранить – и созданный вид оплаты попадет в список подключенных видов оплаты на главной странице раздела.

Чтобы изменить настройки подключенного вида оплаты или удалить его по соответствующей кнопке, достаточно кликнуть по строке с его названием в общем списке, после чего откроется окно редактирования настроек вида оплаты.

## Сбербанк

Окно настроек вида оплаты для сервера авторизации Сбербанк выглядит следующим образом:

Сбербанк

| Авторизация                            | Сбербанк                      |
|----------------------------------------|-------------------------------|
| Название *                             | Сбербанк                      |
|                                        | ✓ Использовать pinpad         |
| Идентификатор платёжного               | Выбирается кассиром 🔻         |
| средства по классификации<br>сбербанка |                               |
| Оплата                                 | Фискальная                    |
| Форма расчета для ККТ                  | Безналичные                   |
| Возврат наличными                      | Запрещен                      |
| Разрешена оплата                       | Розничные и оптовые продажи 🔻 |
| Ограничение                            | Her                           |
| Покупатели                             | <u>Действует для всех</u>     |
| Начислить на счёт покупателя           | Her                           |
| Скидка                                 | Her                           |
| 🗸 Сохранить 🖉 Отмена                   | 🛠 Отвязать 📃 — Удалить 🕐      |

#### Авторизация – указывается значение Сбербанк.

Название – название добавляемого вида оплаты.

Использовать pinpad – при включении данного параметра чтение платёжной карты будет производится на внешнем PinPad'e, а не на считывателе на клавиатуре кассы.

Идентификатор платёжного средства по классификации сбербанка – указывается конкретный тип платежного средства или данная функция предоставляется кассиру (значение Выбирается кассиром).

×

Оплата – из списка выбирается тип оплаты (фискальная или нефискальная).

Форма расчета для ККТ – из выпадающего списка необходимо выбрать способ оплаты чека.

Возврат наличными – в поле следует указать, будет ли разрешен возврат наличными средствами.

Разрешена оплата – в поле требуется указать, будет ли применим данный вид оплаты к розничным или к оптовым продажам.

Ограничение – после сохранения настроек в данном поле можно будет, в случае необходимости, выбрать вид ограничений для данного вида оплаты.

Покупатели – в поле можно указать, каким именно покупателям будет доступен создаваемый вид оплаты.

Начислить на счёт покупателя – здесь можно настроить правила накопления бонусов при применении данного вида оплаты.

Скидка – указывается скидка, которая даётся на чек при использовании данного вида оплаты.

Далее необходимо нажать кнопку Сохранить. После этого вид оплаты Сбербанк отобразится в списке оплат:

| СуперМаг 🚬                        | Техподдержка: <b>+7 (495) 780-55-85</b><br>E-mail: <b>support_ukm4@ascn.ru</b> | (321001) Demo Store   | Вы вошли как: <u>гоо</u> т ▼ Выйти<br>Сервер: <b>DOCU</b> ② |
|-----------------------------------|--------------------------------------------------------------------------------|-----------------------|-------------------------------------------------------------|
| Интеграция Операци                | онные настройки Дополнительные настройки                                       |                       |                                                             |
| Параметры магазина и нас          | тройка операций / <u>Интеграция</u> / Виды оплат                               |                       |                                                             |
| <u>Серверы</u><br>авторизации     | Виды оплат                                                                     |                       |                                                             |
| Виды оплат<br><u>Оплата услуг</u> | /                                                                              |                       | + Создать -                                                 |
| <u>Видеоконтроль</u>              |                                                                                |                       | Элементы 11—15 из 15.                                       |
| ΕΓΑΝΟ                             | Название •                                                                     | Сервер авторизаци     | и                                                           |
| <u>Проверка алкоголя</u>          | Подарочная карта                                                               |                       |                                                             |
| <u>AlcDesk</u>                    | Сбербанк                                                                       | Сбербанк              |                                                             |
|                                   | Сберкарт                                                                       |                       |                                                             |
|                                   | Социальная карта                                                               |                       |                                                             |
|                                   | УРАЛСИБ                                                                        |                       |                                                             |
|                                   |                                                                                | Перейти к странице: < | Предыдущая 1 2 Следующая >                                  |

Чтобы изменить настройки подключенного вида оплаты или удалить его по соответствующей кнопке, достаточно кликнуть по строке с его названием в общем списке, после чего откроется окно редактирования настроек вида оплаты. По кнопке **Отвязать** можно открепить вид оплаты **Сбербанк** от одноименного сервера авторизации.

🕦 Примечание. Для корректной работы функционала оплаты через Сбербанк, также необходимо добавить соответствующий Сервер авторизации.

### "Спасибо" от Сбербанка

В УКМ 4 осуществлена интеграция с программой лояльности Спасибо от Сбербанка, позволяющей клиентам торговых сетей накапливать и расходовать бонусные средства согласно правилам программы Спасибо от Сбербанка. Срабатывание данного функционала можно настроить двумя способами:

- изложенным здесь и в таком случае, воспользоваться привилегиями программы Спасибо от Сбербанка сможет покупатель, воспользовавшийся картой любого банка при оплате чека через терминал Сбербанка;
- изложенным ниже и при этом, получить или списать бонусные баллы программы Спасибо от Сбербанка смогут лишь те покупатели, которые полностью (т.е. без использования разных платежных средств) оплатят свои покупки через терминал Сбербанка картами Сбербанка.

Суть способа срабатывания функционала программы "Спасибо" от Сбербанка, альтернативного внешней скидке, заключается в настройке скидки в параметрах вида оплаты Сбербанк:

| Сбербанк                               | ×                             |
|----------------------------------------|-------------------------------|
|                                        |                               |
| Авторизация                            | Сбербанк                      |
| Название *                             | Сбербанк                      |
|                                        | ✓ Использовать pinpad         |
| Идентификатор платёжного               | Выбирается кассиром 🗸         |
| средства по классификации<br>сбербанка |                               |
| Оплата                                 | Фискальная 🗸                  |
| Форма расчета для ККТ                  | Безналичные 🗸                 |
| Возврат наличными                      | Запрещен 🗸                    |
| Разрешена оплата                       | Розничные и оптовые продажи 🗸 |
| Ограничение                            | <u>Нет</u>                    |
| Покупатели                             | <u>Действует для всех</u>     |
| Начислить на счёт покупателя           | Нет                           |
| Скидка                                 | Нет                           |
| • Сохранить • Отмена                   | 🛠 Отвязать 🦳 Удалить 💡        |

Обязательным условием корректной работы функционала является наличие наличие правильно настроенного сервера авторизации Сбербанк, а также вида оплаты Сбербанк. Помимо этого, следует корректно настроить сервер авторизации Сбербанк "Спасибо":

# Сбербанк "Спасибо"

| Название *                                         | Сбербанк "Спасибо"          |
|----------------------------------------------------|-----------------------------|
| Адрес сервера авторизации *                        | 1                           |
| Полный путь к файлу<br>корневого сертификата *     | /usr/local/lillo/CA.pem     |
| Полный путь к файлу ключа *                        | /usr/local/lillo/key.pem    |
| Пароль к файлу ключа *                             | 1                           |
| Таймаут на установление<br>соединения с сервером * | 5                           |
| Таймаут на ожидание ответа от<br>сервера *         | 30                          |
| Период выполнения сеанса<br>связи *                | 300                         |
| Лимит времени сеанса связи *                       | 240                         |
| Использовать сервер<br>авторизации Сбербанка       | 🖲 Сбербанк                  |
|                                                    | Включить начисление бонусов |
| <b>⊞ Параметры подключения к p</b> r               | оху-серверу                 |
| Код места установки *                              | 1                           |
| Идентификатор участника *                          | 2                           |
| Номер терминала                                    |                             |
| Терминал №20 *                                     | 3                           |
| Терминал №90 *                                     | 4                           |
| Демо-касса №999 *                                  | 5                           |
| 🗸 Сохранить 🖉 Отмена                               | — Удалить ?                 |

Если все эти условия выполнены, можно переходить непосредственно к настройке способа срабатывания функционала. Для этого, в окне с параметрами вида оплаты Сбербанк: следует нажать на ссылку Нет:

×

| Сбербанк                               |                             | × |
|----------------------------------------|-----------------------------|---|
|                                        |                             |   |
| Авторизация                            | Сбербанк                    |   |
| Название *                             | Сбербанк                    |   |
|                                        | Использовать pinpad         |   |
| Идентификатор платёжного               | Выбирается кассиром         | ~ |
| средства по классификации<br>сбербанка |                             |   |
| Оплата                                 | Фискальная                  | ~ |
| Форма расчета для ККТ                  | Безналичные                 | ~ |
| Возврат наличными                      | Запрещен                    | ~ |
| Разрешена оплата                       | Розничные и оптовые продажи | ~ |
| Ограничение                            | Нет                         |   |
| Покупатели                             | <u>Действует для всех</u>   |   |
| Начислить на счёт покупателя           | Нет                         |   |
| Скидка                                 | Her                         |   |

## Откроется следующее окно, в котором нужно выбрать пункт Спасибо от Сбербанка:

⊘ Отмена

\star Сохранить

| Настройка скидки для вида оплаты Сбербанк |                              |   |
|-------------------------------------------|------------------------------|---|
|                                           | Тип Округление на вид оплаты | - |
|                                           | О Скидка на вид оплаты       |   |
|                                           | Спасибо от Сбербанка         |   |
|                                           | Чет                          | _ |
| 🛛 Закрыть                                 |                              |   |
|                                           |                              | / |

🕷 Отвязать

— Удалить

?

При выборе опции Спасибо от Сбербанка сразу станут доступными параметры скидки:

| Сбербанк                                  | × |
|-------------------------------------------|---|
| Настройка скидки для вида оплаты Сбербанк | × |

| Тип                                    | <ul> <li>Округление на вид оплаты</li> <li>Скидка на вид оплаты</li> <li>Спасибо от Сбербанка</li> <li>Нет</li> </ul> |
|----------------------------------------|----------------------------------------------------------------------------------------------------|
| Минимальный процент оплаты<br>*        | 1                                                                                                    |
| Минимальная сумма оплаты на<br>товар * | 0,00                                                                                                    |
| Минимальная сумма оплаты на<br>чек *   | 1,00                                                                                                    |
|                                        | 🗆 Не учитывать мин. цену                                                                                              |
| <ul> <li>Сохранить</li> </ul>          |                                                                                                    |
| 🛛 Закрыть                              |                                                                                                    |
|                                        |                                                                                                    |

Выставив нужные значения, надо нажать кнопку Сохранить, а затем – Закрыть:

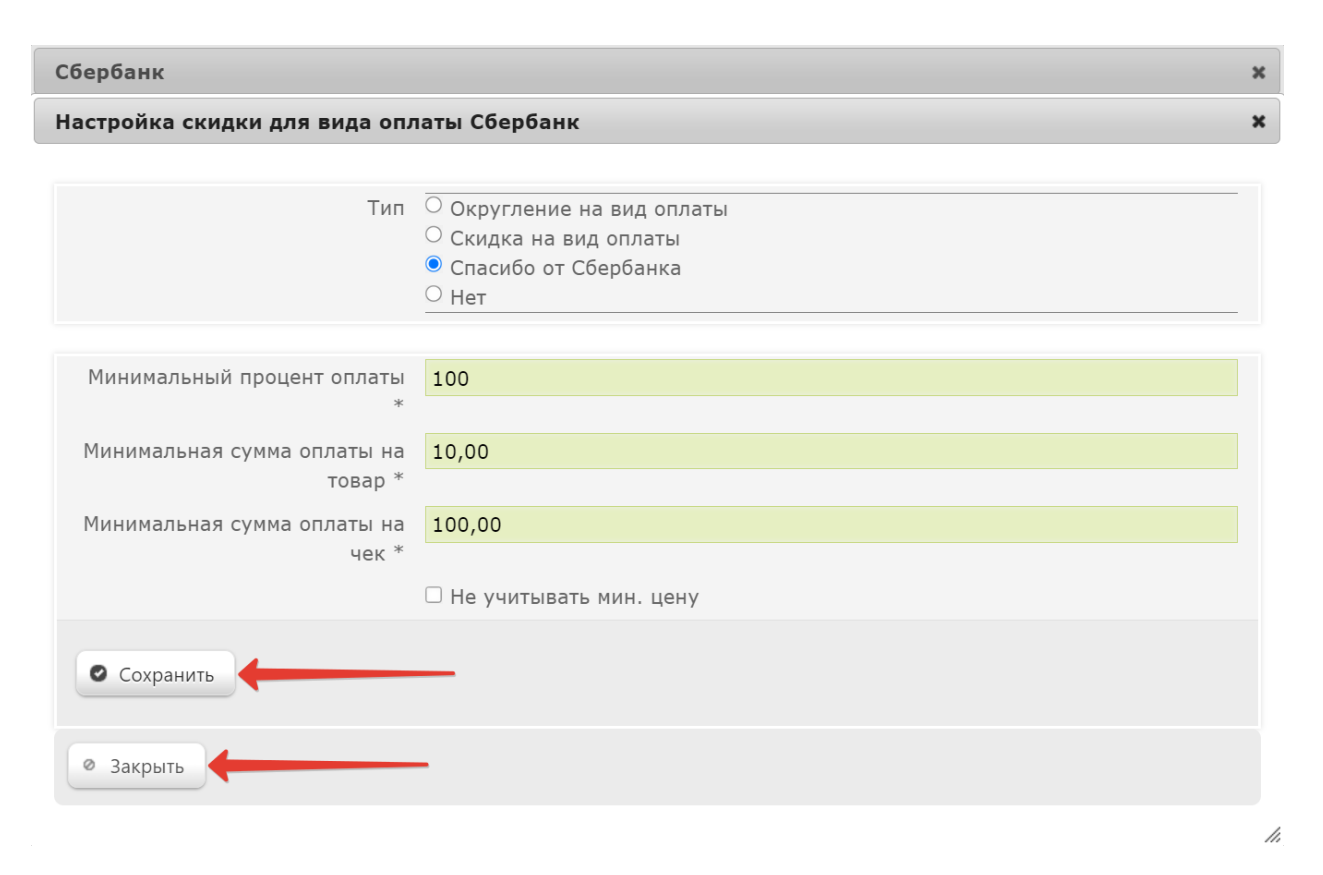

Значение параметра Скидка в настройках вида оплаты Сбербанк автоматически изменится на Да, после чего необходимо нажать кнопку Сохранить в текущем окне:

## Сбербанк

| Авторизация                            | Сбербанк                    |   |
|----------------------------------------|-----------------------------|---|
| Название *                             | Сбербанк                    |   |
|                                        | ☑ Использовать pinpad       |   |
| Идентификатор платёжного               | Выбирается кассиром         | ~ |
| средства по классификации<br>сбербанка |                             |   |
| Оплата                                 | Фискальная                  | ~ |
| Форма расчета для ККТ                  | Безналичные                 | ~ |
| Возврат наличными                      | Запрещен                    | ~ |
| Разрешена оплата                       | Розничные и оптовые продажи | ~ |
| Ограничение                            | <u>Нет</u>                  |   |
| Покупатели                             | <u>Действует для всех</u>   |   |
| Начис ить на счёт покупателя           | Нет                         |   |
| Скидка                                 | Aa                          |   |
| • Сохранить • Отмена                   | 🛠 Отвязать — Удалить 📍      | ) |

×